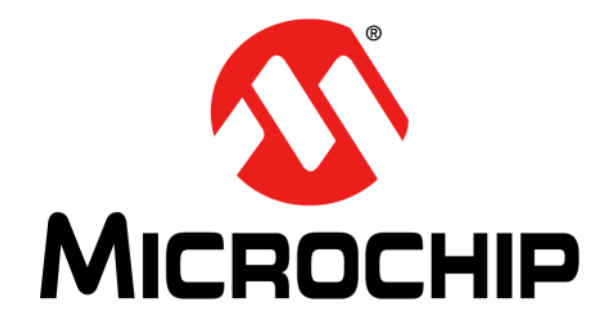

# EMC1833 Evaluation Board User's Guide

#### Note the following details of the code protection feature on Microchip devices:

- Microchip products meet the specification contained in their particular Microchip Data Sheet.
- Microchip believes that its family of products is one of the most secure families of its kind on the market today, when used in the intended manner and under normal conditions.
- There are dishonest and possibly illegal methods used to breach the code protection feature. All of these methods, to our knowledge, require using the Microchip products in a manner outside the operating specifications contained in Microchip's Data Sheets. Most likely, the person doing so is engaged in theft of intellectual property.
- Microchip is willing to work with the customer who is concerned about the integrity of their code.
- Neither Microchip nor any other semiconductor manufacturer can guarantee the security of their code. Code protection does not mean that we are guaranteeing the product as "unbreakable."

Code protection is constantly evolving. We at Microchip are committed to continuously improving the code protection features of our products. Attempts to break Microchip's code protection feature may be a violation of the Digital Millennium Copyright Act. If such acts allow unauthorized access to your software or other copyrighted work, you may have a right to sue for relief under that Act.

Information contained in this publication regarding device applications and the like is provided only for your convenience and may be superseded by updates. It is your responsibility to ensure that your application meets with your specifications. MICROCHIP MAKES NO REPRESENTATIONS OR WARRANTIES OF ANY KIND WHETHER EXPRESS OR IMPLIED, WRITTEN OR ORAL, STATUTORY OR OTHERWISE, RELATED TO THE INFORMATION. INCLUDING BUT NOT LIMITED TO ITS CONDITION, QUALITY, PERFORMANCE, MERCHANTABILITY OR FITNESS FOR PURPOSE. Microchip disclaims all liability arising from this information and its use. Use of Microchip devices in life support and/or safety applications is entirely at the buyer's risk, and the buyer agrees to defend, indemnify and hold harmless Microchip from any and all damages, claims, suits, or expenses resulting from such use. No licenses are conveyed, implicitly or otherwise, under any Microchip intellectual property rights unless otherwise stated.

Microchip received ISO/TS-16949:2009 certification for its worldwide headquarters, design and wafer fabrication facilities in Chandler and Tempe, Arizona; Gresham, Oregon and design centers in California and India. The Company's quality system processes and procedures are for its PIC® MCUs and dsPIC® DSCs, KEEL0Q® code hopping devices, Serial EEPROMs, microperipherals, nonvolatile memory and analog products. In addition, Microchip's quality system for the design and manufacture of development systems is ISO 9001:2000 certified.

# QUALITY MANAGEMENT SYSTEM CERTIFIED BY DNV — ISO/TS 16949 —

#### Trademarks

The Microchip name and logo, the Microchip logo, AnyRate, AVR, AVR logo, AVR Freaks, BeaconThings, BitCloud, CryptoMemory, CryptoRF, dsPIC, FlashFlex, flexPWR, Heldo, JukeBlox, KEELOQ, KEELOQ logo, Kleer, LANCheck, LINK MD, maXStylus, maXTouch, MediaLB, megaAVR, MOST, MOST logo, MPLAB, OptoLyzer, PIC, picoPower, PICSTART, PIC32 logo, Prochip Designer, QTouch, RightTouch, SAM-BA, SpyNIC, SST, SST Logo, SuperFlash, tinyAVR, UNI/O, and XMEGA are registered trademarks of Microchip Technology Incorporated in the U.S.A. and other countries.

ClockWorks, The Embedded Control Solutions Company, EtherSynch, Hyper Speed Control, HyperLight Load, IntelliMOS, mTouch, Precision Edge, and Quiet-Wire are registered trademarks of Microchip Technology Incorporated in the U.S.A.

Adjacent Key Suppression, AKS, Analog-for-the-Digital Age, Any Capacitor, AnyIn, AnyOut, BodyCom, chipKIT, chipKIT logo, CodeGuard, CryptoAuthentication, CryptoCompanion, CryptoController, dsPICDEM, dsPICDEM.net, Dynamic Average Matching, DAM, ECAN, EtherGREEN, In-Circuit Serial Programming, ICSP, Inter-Chip Connectivity, JitterBlocker, KleerNet, KleerNet logo, Mindi, MiWi, motorBench, MPASM, MPF, MPLAB Certified logo, MPLIB, MPLINK, MultiTRAK, NetDetach, Omniscient Code Generation, PICDEM, PICDEM.net, PICkit, PICtail, PureSilicon, QMatrix, RightTouch logo, REAL ICE, Ripple Blocker, SAM-ICE, Serial Quad I/O, SMART-I.S., SQI, SuperSwitcher, SuperSwitcher II, Total Endurance, TSHARC, USBCheck, VariSense, ViewSpan, WiperLock, Wireless DNA, and ZENA are trademarks of Microchip Technology Incorporated in the U.S.A. and other countries.

SQTP is a service mark of Microchip Technology Incorporated in the U.S.A.

Silicon Storage Technology is a registered trademark of Microchip Technology Inc. in other countries.

GestIC is a registered trademark of Microchip Technology Germany II GmbH & Co. KG, a subsidiary of Microchip Technology Inc., in other countries.

All other trademarks mentioned herein are property of their respective companies.

© 2017, Microchip Technology Incorporated, All Rights Reserved.

ISBN: 978-1-5224-2696-7

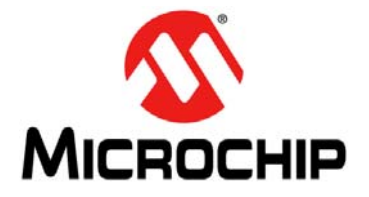

# EMC1833 EVALUATION BOARD USER'S GUIDE

# **Table of Contents**

| Preface                                                   | . 5      |
|-----------------------------------------------------------|----------|
| Introduction                                              | . 5      |
| Document Layout                                           | . 5      |
| Conventions Used in this Guide                            | . 6      |
| Recommended Reading                                       | . 7      |
| The Microchip Website                                     | . 7      |
| Product Change Notification Service                       | . 7      |
| Customer Support                                          | . 7      |
| Document Revision History                                 | . 7      |
| Chapter 1. Product Overview                               |          |
| 1.1 Introduction                                          | . 9      |
| 1.2 EMC1833 Device Overview                               | . 9      |
| 1.3 EMC1833 Evaluation Board Overview                     | . 9      |
| 1.4 Evaluation Board Kit Contents                         | 10       |
| Chapter 2. Installation and Operation                     |          |
| 2.1 Getting Started                                       | 11       |
| 2.2 System and Configuration Requirements                 | 11       |
| 2.3 Board Setup                                           | 11       |
| 2.4 Software Setup                                        | 13       |
| Chapter 3. Software GUI Description                       |          |
| 3.1 Thermal Management Utility Software GUI Overview      | 17       |
| 3.2 Real-Time Acquisition Action Buttons                  | 18       |
| 3.3 Temperatures, Sensor Settings and Registers List tabs | 19       |
| 3.4 Data Acquisition Charting Area                        | 23       |
| Appendix A. Schematic and Layouts                         | 20       |
| A.1 Introduction                                          | 3U<br>21 |
| A.2  ADM00773 Board = Schematic  2                        | 21<br>22 |
| A 4 Board – Top Silk                                      | 33       |
| A.5 Board – Top Copper and Silk                           | 33       |
| A.6 Board – Top Copper                                    | 34       |
| A.7 Board – Bottom Copper                                 | 34       |
| A.8 Board – Bottom Copper and Silk                        | 35       |
| A.9 Board – Bottom silk                                   | 35       |
| Appendix B. Bill of Materials (BOM)                       | 36       |

| Worldwide Sales and Service |  |
|-----------------------------|--|
|-----------------------------|--|

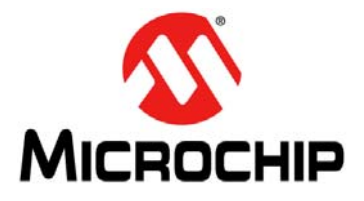

# EMC1833 EVALUATION BOARD USER'S GUIDE

### Preface

### NOTICE TO CUSTOMERS

All documentation becomes dated, and this manual is no exception. Microchip tools and documentation are constantly evolving to meet customer needs, so some actual dialogs and/or tool descriptions may differ from those in this document. Please refer to our website (www.microchip.com) to obtain the latest documentation available.

Documents are identified with a "DS" number. This number is located on the bottom of each page, in front of the page number. The numbering convention for the DS number is "DSXXXXXXA", where "XXXXXXX" is the document number and "A" is the revision level of the document.

For the most up-to-date information on development tools, see the MPLAB<sup>®</sup> IDE online help. Select the Help menu, and then Topics to open a list of available online help files.

#### INTRODUCTION

This chapter contains general information that will be useful to know before using the EMC1833 Evaluation Board User's Guide. Items discussed in this chapter include:

- Document Layout
- Conventions Used in this Guide
- Recommended Reading
- The Microchip Website
- Product Change Notification Service
- Customer Support
- Document Revision History

#### **DOCUMENT LAYOUT**

This document describes how to use the EMC1833 Evaluation Board User's Guide as a development tool to emulate and debug firmware on a target board. The manual layout is as follows:

- **Chapter 1. "Product Overview"** Important information about the EMC1833 Evaluation Board User's Guide.
- Chapter 2. "Installation and Operation" This chapter includes a detailed description of each function of the evaluation board and instructions on how to use the board.
- Chapter 3. "Software GUI Description" Includes instructions to evaluate the EMC1833 for temperature sensing applications.
- Appendix A. "Schematic and Layouts" Shows the schematic and layout diagrams for the EMC1833 Evaluation Board User's Guide.
- Appendix B. "Bill of Materials (BOM)" Lists the parts used to build the EMC1833 Evaluation Board User's Guide.

### CONVENTIONS USED IN THIS GUIDE

This manual uses the following documentation conventions:

#### **DOCUMENTATION CONVENTIONS**

| Description                                         | Represents                                                                                                   | Examples                                                    |
|-----------------------------------------------------|----------------------------------------------------------------------------------------------------|-------------------------------------------------------------|
| Arial font:                                         |                                                                                                    |                                                             |
| Italic characters                                   | Referenced books                                                                                             | MPLAB <sup>®</sup> IDE User's Guide                         |
|                                                     | Emphasized text                                                                                              | is the only compiler                                        |
| Initial caps                                        | A window                                                                                                    | the Output window                                           |
|                                                     | A dialog                                                                                                    | the Settings dialog                                         |
|                                                     | A menu selection                                                                                             | select Enable Programmer                                    |
| Quotes                                              | A field name in a window or dialog                                                                           | "Save project before build"                                 |
| Underlined, italic text with<br>right angle bracket | A menu path                                                                                                  | <u>File&gt;Save</u>                                         |
| Bold characters                                     | A dialog button                                                                                              | Click OK                                                    |
|                                                     | A tab                                                                                                    | Click the <b>Power</b> tab                                  |
| N'Rnnnn                                             | A number in verilog format,<br>where N is the total number of<br>digits, R is the radix and n is a<br>digit. | 4'b0010, 2'hF1                                              |
| Text in angle brackets < >                          | A key on the keyboard                                                                                        | Press <enter>, <f1></f1></enter>                            |
| Courier New font:                                   |                                                                                                    |                                                             |
| Plain Courier New                                   | Sample source code                                                                                           | #define START                                               |
|                                                     | Filenames                                                                                                    | autoexec.bat                                                |
|                                                     | File paths                                                                                                   | c:\mcc18\h                                                  |
|                                                     | Keywords                                                                                                    | _asm, _endasm, static                                       |
|                                                     | Command-line options                                                                                         | -0pa+, -0pa-                                                |
|                                                     | Bit values                                                                                                   | 0, 1                                                        |
|                                                     | Constants                                                                                                    | 0xFF, `A'                                                   |
| Italic Courier New                                  | A variable argument                                                                                          | <i>file.o</i> , where <i>file</i> can be any valid filename |
| Square brackets [ ]                                 | Optional arguments                                                                                           | mcc18 [options] file<br>[options]                           |
| Curly brackets and pipe<br>character: {   }         | Choice of mutually exclusive arguments; an OR selection                                                      | errorlevel {0 1}                                            |
| Ellipses                                            | Replaces repeated text                                                                                       | <pre>var_name [, var_name]</pre>                            |
|                                                     | Represents code supplied by user                                                                             | <pre>void main (void) { }</pre>                             |

#### **RECOMMENDED READING**

This user's guide describes how to use the EMC1833 Evaluation Board. Other useful documents are listed below. The following Microchip documents are available and recommended as supplemental reference resources:

EMC1812/13/14/15/33 Data Sheet – *"EMC1812/13/14/15/33 DS Multi-Channel Low-Voltage Remote Diode Sensor Family Data Sheet"* (DS20005751).

PIC18(L)F2X/45K50 Data Sheet – "28/40/44-Pin, Low-Power, High-Performance Microcontrollers with XLP Technology" (DS30000684).

#### THE MICROCHIP WEBSITE

Microchip provides online support via our website at www.microchip.com. This website is used as a means to make files and information easily available to customers. Accessible by using your favorite internet browser, the website contains the following information:

- **Product Support** Data sheets and errata, application notes and sample programs, design resources, user's guides and hardware support documents, latest software releases and archived software
- General Technical Support Frequently Asked Questions (FAQs), technical support requests, online discussion groups, Microchip consultant program member listing
- Business of Microchip Product selector and ordering guides, latest Microchip press releases, listing of seminars and events, listings of Microchip sales offices, distributors and factory representatives

### **PRODUCT CHANGE NOTIFICATION SERVICE**

Microchip's customer notification service helps keep customers current on Microchip products. Subscribers will receive email notifications whenever there are changes, updates, revisions or errata related to a specified product family or development tool of interest.

To register, access the Microchip website at <u>www.microchip.com</u>, click on **Product Change Notification** and follow the registration instructions.

#### **CUSTOMER SUPPORT**

Users of Microchip products can receive assistance through several channels:

- Distributor or Representative
- Local Sales Office
- Field Application Engineer (FAE)
- Technical Support

Customers should contact their distributor, representative or FAE for support. Local sales offices are also available to help customers. A listing of sales offices and locations is included in the back of this document.

Technical support is available through the website at: http://www.microchip.com/support

#### DOCUMENT REVISION HISTORY

#### **Revision A (February 2018)**

· Initial release of this document.

NOTES:

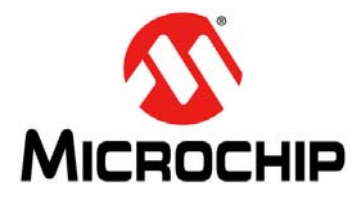

# EMC1833 EVALUATION BOARD USER'S GUIDE

# **Chapter 1. Product Overview**

### 1.1 INTRODUCTION

This chapter provides an overview of the EMC1833 Evaluation Board:

- What is the EMC1833 Device?
- What is the EMC1833 Evaluation Board?
- What the EMC1833 Evaluation Board Kit Contains

#### 1.2 EMC1833 DEVICE OVERVIEW

The EMC1833 Evaluation Board is used to evaluate the EMC18XX family of remote diode temperature monitors. Users can now easily evaluate many of the integrated features of the EMC18XX device family. The device also has a on-board connector configured for an anti-parallel diode to allow for off-board temperature measurements. In addition, the evaluation board connects to PC through a USB interface. Temperature can be data-logged using the Microchip Thermal Management Software Graphical User Interface (GUI).

#### 1.3 EMC1833 EVALUATION BOARD OVERVIEW

The board enables users to easily evaluate many custom programmable features such as Rate of Change, Temperature Alert Limit settings, Temperature Conversion Rate, Resistance Error Correction (REC) and Power Modes.

Figure 1-1 shows the top view of the EMC1833 Evaluation Board.

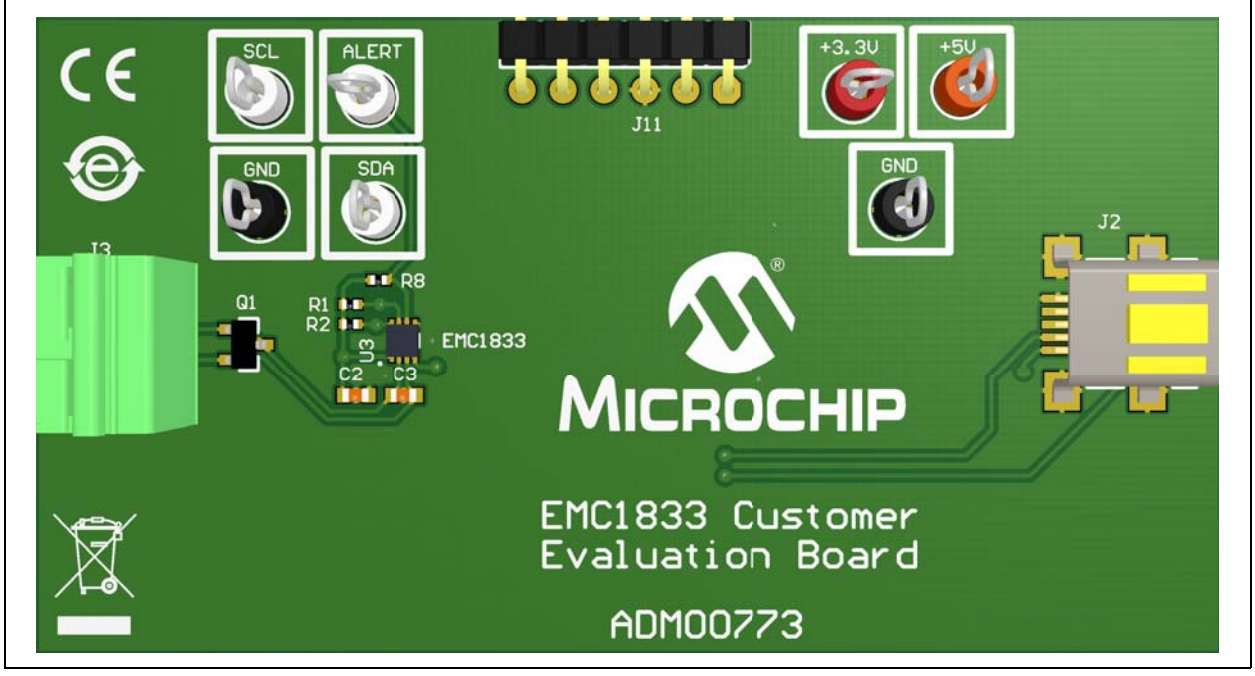

FIGURE 1-1: EMC1833 Evaluation Board (ADM00773) - Top View.

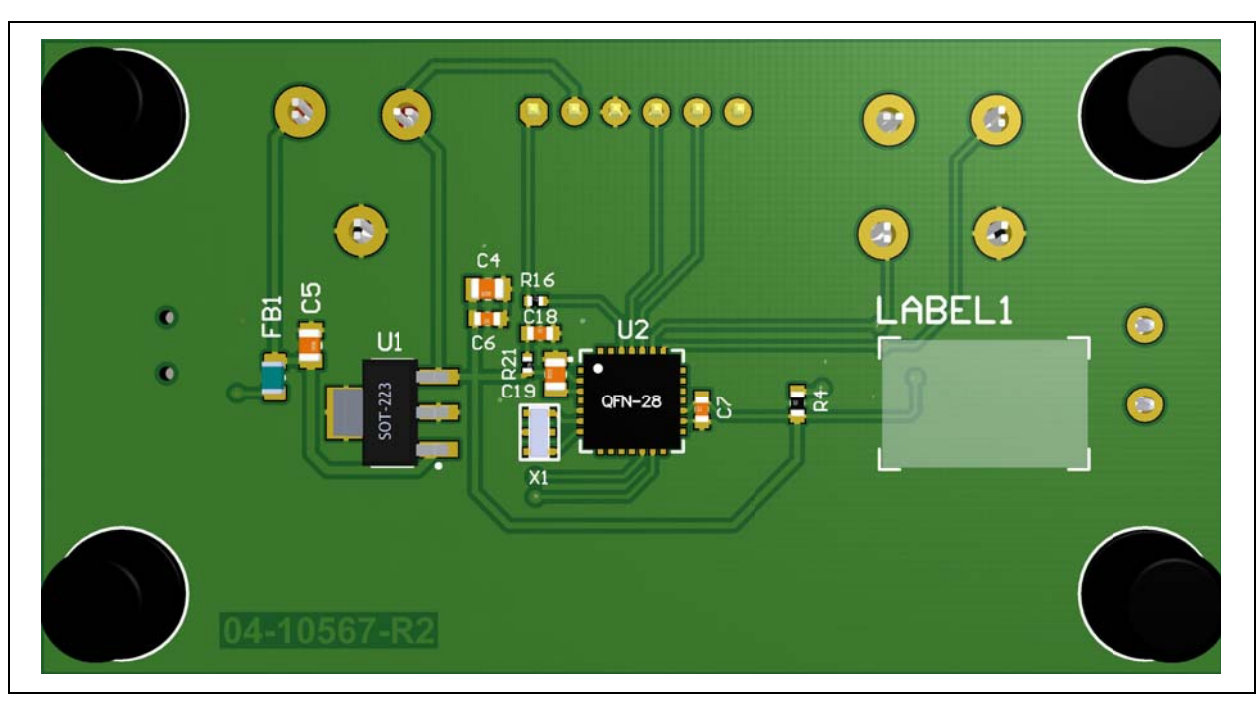

Figure 1-2 shows the bottom view of the EMC1833 Evaluation Board.

FIGURE 1-2: EMC1833 Evaluation Board (ADM00773) - Bottom View.

### 1.4 EVALUATION BOARD KIT CONTENTS

The EMC1833 Evaluation Board Kit includes:

- EMC1833 Evaluation Board (ADM00773)
- USB cable
- 2N3904FS-ND transistor (TO-92 package)
- Important Information Sheet

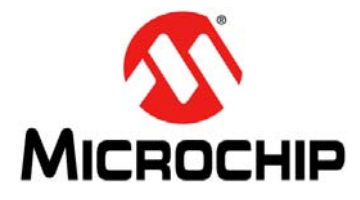

### EMC1833 EVALUATION BOARD USER'S GUIDE

# **Chapter 2. Installation and Operation**

#### 2.1 GETTING STARTED

This section describes how to power-up and interface with the EMC1833 Evaluation Board. Items discussed in this chapter include:

- · System and configuration requirements
- The hardware setup required prior to using the evaluation board
- · Performing software setup
- Operating the device's software interface, the Thermal Management Utility [EMC1833] GUI.

#### 2.2 SYSTEM AND CONFIGURATION REQUIREMENTS

The EMC1833 Evaluation Board is designed to be used in a Microsoft<sup>®</sup> Windows<sup>®</sup> XP<sup>®</sup> (SP3 or later) environment, based on the Microsoft.NETTM Framework 2. Users can utilize the Microsoft .NET Framework 2 web installer package to download and install the .NET Framework components. For USB connectivity, the minimal physical requirement for the PC is a standard USB 2.0 port. In case the board connects to the PC through a USB hub, use a self-powered hub.

#### 2.3 BOARD SETUP

Before the EMC1833 Evaluation Board can be used, a few steps must be performed to install the PC software and configure the board's hardware.

- 1. Download the support material (PC application) that can be found on the ADM00773 board page, at www.microchip.com. Unzip the archive and install the .exe file.
- 2. Connect the collector and base of the transistor to the DP input and the emitter to the DN input. The orientation of the transistor is shown below. Note the transistor is flat side down, as you can observe in Figure 2-1.

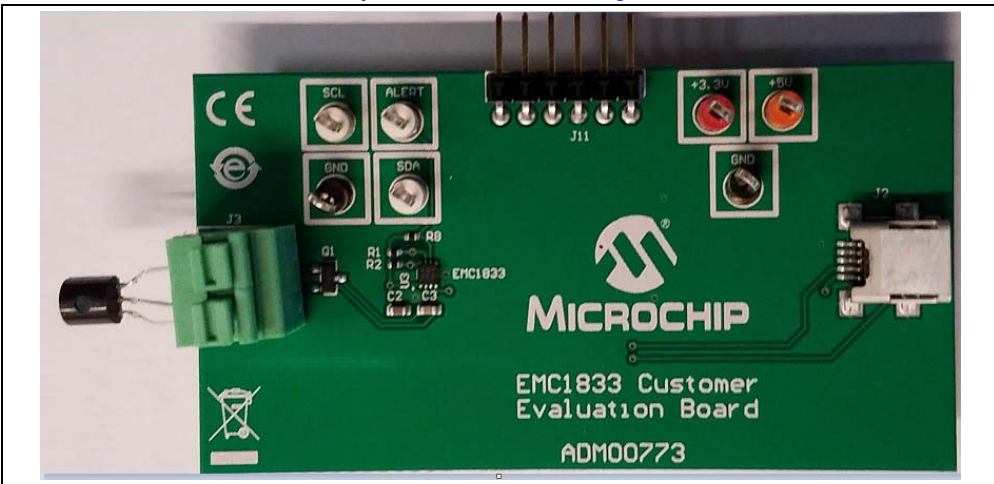

FIGURE 2-1:

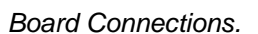

#### 2.3.1 Hardware Setup and Description

Follow these steps to set up the hardware:

- 1. The board has a mini-USB connector for a PC interface. Connect the USB cable from the evaluation board to a PC.
- 2. Start the Thermal Management Software GUI for temperature data logging or to evaluate the sensor board features.

This evaluation board is fully powered from PC USB source, 5V. Once power is applied via USB, and the USB is successfully enumerated then the PIC<sup>®</sup> microcontroller is ready to receive commands from the host PC to program the EMC1833 settings or transfer temperature data.

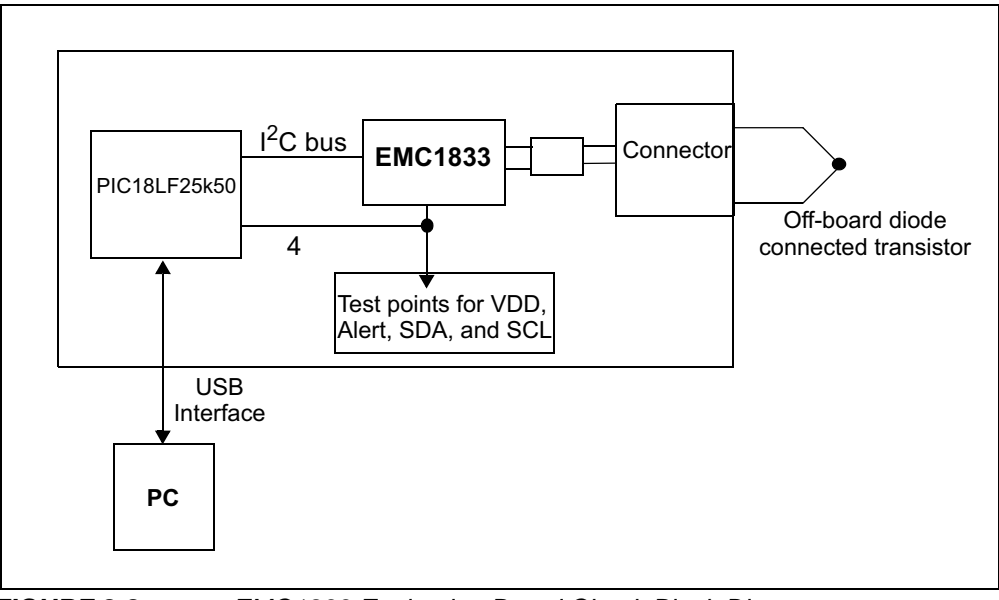

FIGURE 2-2: EMC1833 Evaluation Board Circuit Block Diagram.

The block diagram in Figure 2-2 shows that the EMC1833 device is able to monitor and report the ambient temperature of two external diode-connected transistors. One diode is installed on the PCB. A two-pin connector allows the user to connect an additional transistor for evaluation of off-board temperature applications. The Alert outputs, SDA, SCK, and VDD are connected to test points for external connections; in addition, these outputs are also connected to the microcontroller I/O pins so that the Alert Output statuses can be detected in software.

#### 2.4 SOFTWARE SETUP

Follow the installation procedure illustrated below:

1. Open the Thermal Management Utility v1.5.5.exe then click Next in the Application Install window.

| 👺 Thermal M | anagement Utility v1.5.5 Setup                                     |
|-------------|--------------------------------------------------------------------|
| ₽           | Application Install                                                |
| Ŭ           | Welcome to the Setup Wizard for the Thermal<br>Management Utility. |
|             |                                                                    |
| 2           |                                                                    |
|             |                                                                    |
|             | < Back Next > Cancel                                               |

FIGURE 2-3: Application Install Dialog Box.

2. Read and Accept the License Agreement and click Next.

| License Agreement                                                                                                    |                                                                                                    | <u> </u>                                                                                   |
|----------------------------------------------------------------------------------------------------|----------------------------------------------------------------------------------------------------|--------------------------------------------------------------------------------------------|
| Diagon road the following Li                                                                                                    | iconco Agroamant Vau a                                                                                                    | aust account the                                                                           |
| terms of this agreement be                                                                                                    | fore continuing with the                                                                                                    | installation.                                                                              |
| terme er tille egreennent se                                                                                                    | iere containing that the                                                                                                    |                                                                                            |
|                                                                                                    |                                                                                                    |                                                                                            |
| MICROCHIP SOFTWARE NOTICE #                                                                                                    | AND DISCLAIMER:                                                                                                    | 4                                                                                          |
| MICROCHIP SOFTWARE NOTICE 2<br>You may use this software,                                                                                                    | AND DISCLAIMER:<br>and any derivatives cre                                                                                                    | eated by any                                                                               |
| MICROCHIP SOFTWARE NOTICE<br>You may use this software,<br>person or entity by or on y<br>products. Microchip and it                                                                                                    | AND DISCLAIMER:<br>and any derivatives cre<br>your behalf, exclusively<br>s licensors retain all                                                                            | eated by any<br>y with Microchips<br>ownership and                                         |
| MICROCHIP SOFTWARE NOTICE<br>You may use this software,<br>person or entity by or on y<br>products. Microchip and it<br>intellectual property right<br>all derivatives hereto.                                                       | AND DISCLAIMER:<br>and any derivatives cre<br>your behalf, exclusively<br>is licensors retain all<br>is in the accompanying s                                               | eated by any<br>y with Microchips<br>ownership and<br>software and in                      |
| MICROCHIP SOFTWARE NOTICE<br>You may use this software,<br>person or entity by or on y<br>products. Microchip and it<br>intellectual property right<br>all derivatives hereto.                                                       | AND DISCLAIMER:<br>and any derivatives cre<br>your behalf, exclusively<br>is licensors retain all<br>is in the accompanying s<br>I accept the agreen                        | with Microchips<br>ownership and<br>software and in                                        |
| MICROCHIP SOFTWARE NOTICE 2<br>You may use this software,<br>person or entity by or on y<br>products. Microchip and it<br>intellectual property right<br>all derivatives hereto.<br>Do you accept this license?                      | AND DISCLAIMER:<br>and any derivatives cre<br>your behalf, exclusively<br>is licensors retain all<br>is in the accompanying s<br>I accept the agreen                        | with Microchips<br>ownership and<br>software and in<br>nent<br>agreement                   |
| MICROCHIP SOFTWARE NOTICE 2<br>You may use this software,<br>person or entity by or on y<br>products. Microchip and it<br>intellectual property right<br>all derivatives hereto.<br>Do you accept this license?<br>BitBock Installer | AND DISCLAIMER:<br>and any derivatives cre<br>your behalf, exclusively<br>is licensors retain all<br>is in the accompanying s<br>I accept the agreen<br>I do not accept the | eated by any<br>y with Microchips<br>ownership and<br>software and in<br>nent<br>agreement |

FIGURE 2-4: License Agreement Dialog Box.

3. Select an installation directory and click **Next**.

| 🚰 Thermal Manageme                       | nt Utility v1.5.5 Setup     |                       |
|------------------------------------------|-----------------------------|-----------------------|
| Installation Directory                   |                             |                       |
| Please specify the dire<br>be installed. | ctory where the Thermal Ma  | nagement Utility will |
| Installation Directory                   | C:\Program Files (x86)\Micr | ochip\ThermalManac    |
|                                          |                             |                       |
| BitRock Installer                        | < Back Nex                  | t > Cancel            |

FIGURE 2-5: Installation Directory Dialog Box.

4. Select **Next** to continue with the installation process.

| F Thermal Management Utility v1.5.5 Setup                            |                    |
|----------------------------------------------------------------------|--------------------|
| Ready to Install                                                     | <u> </u>           |
| Setup is now ready to begin installing the Thermal on your computer. | Management Utility |
|                                                                      |                    |
|                                                                      |                    |
| BitRock Installer                                                    | tt > Cancel        |

FIGURE 2-6:

Ready to Install Dialog Box.

5. In the **Install Complete** dialog box click **Finish** to finalize installation.

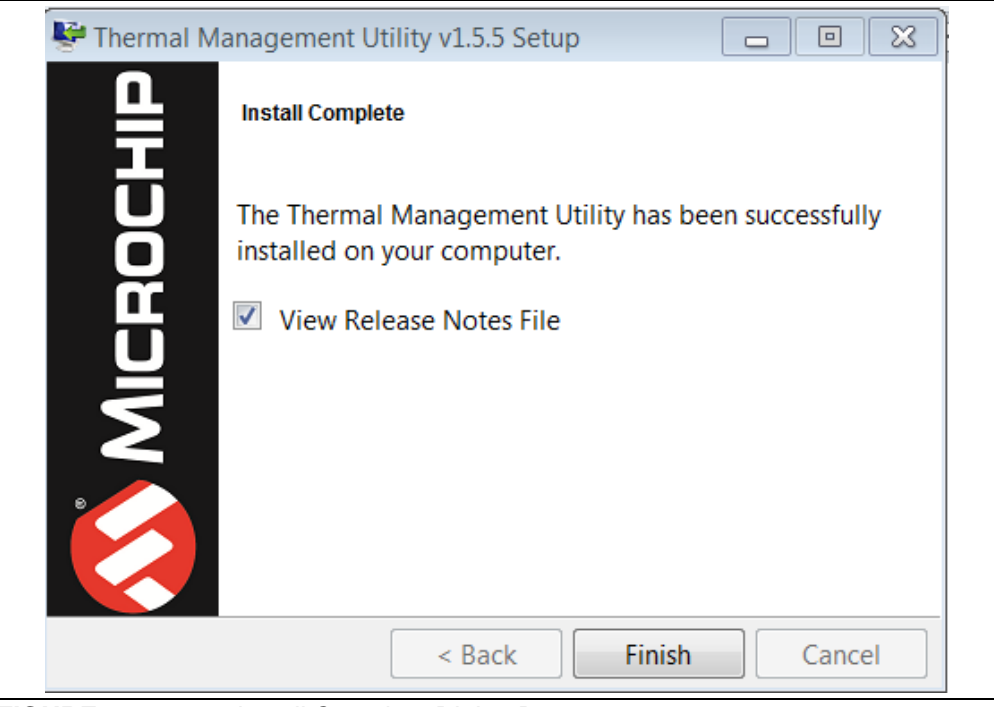

FIGURE 2-7: Install Complete Dialog Box.

NOTES:

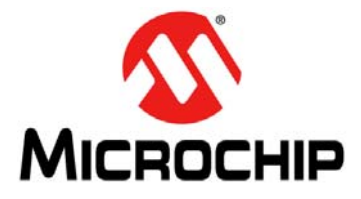

### EMC1833 EVALUATION BOARD USER'S GUIDE

# **Chapter 3. Software GUI Description**

### 3.1 THERMAL MANAGEMENT UTILITY SOFTWARE GUI OVERVIEW

The Microchip Thermal Management Software GUI allows users to evaluate the EMC1833 for temperature sensing applications. Once the hardware is connected, the software recognizes the device ID and displays the corresponding GUI for the evaluation board. Disconnecting the USB will close the GUI. This tool enables users to evaluate the sensor features and perform temperature data-log. Figure 3-1 depicts the Thermal Management Utility GUI.

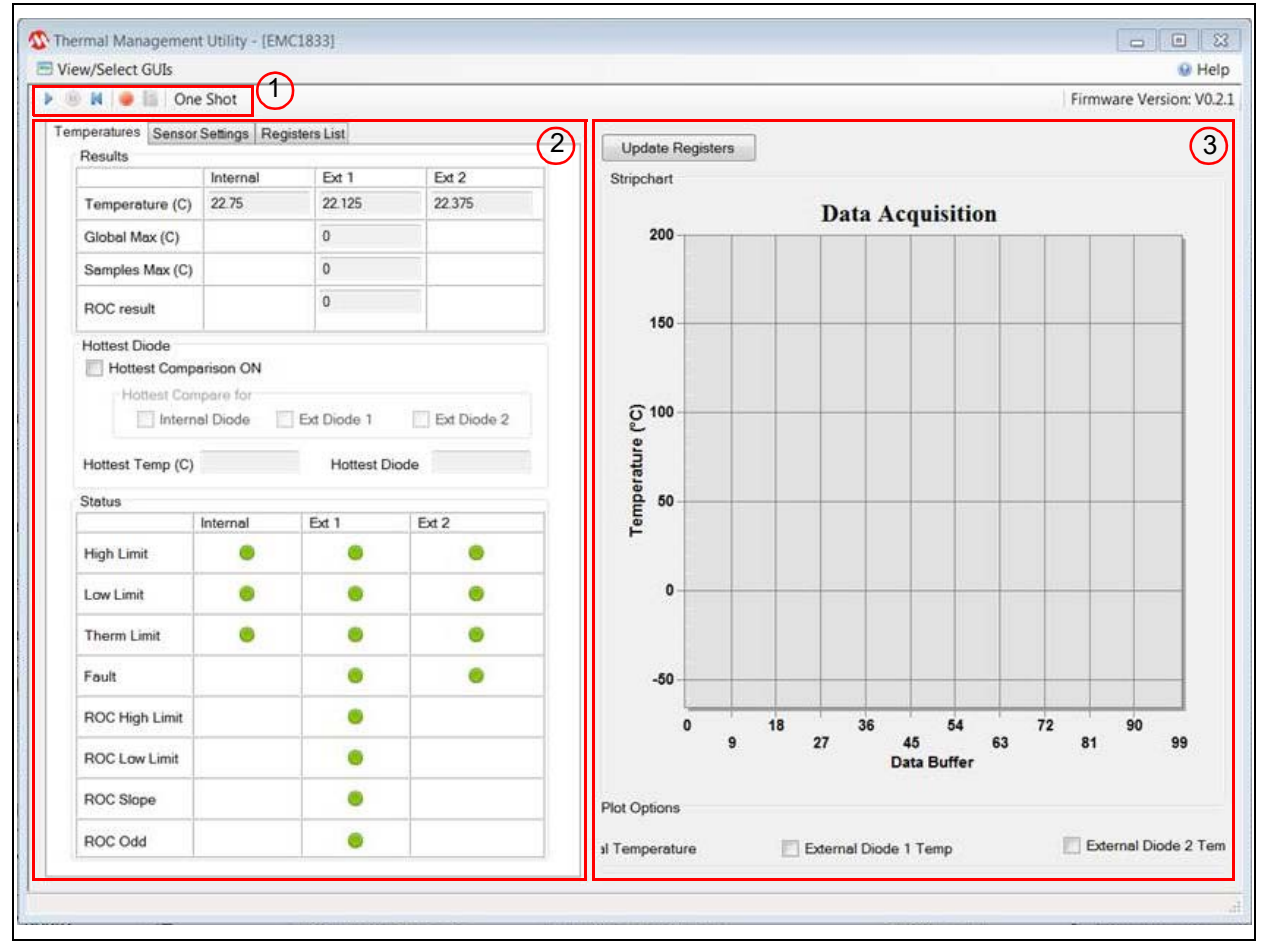

FIGURE 3-1:

Thermal Management Utility GUI.

As displayed in Figure 3-1, the GUI can be divided into three sections:

- 1. One Shot action buttons
- 2. Temperatures, Sensor Settings and Registers List tabs
- 3. Data Acquisition Charting area

#### 3.2 REAL-TIME ACQUISITION ACTION BUTTONS

The **Play**, **Stop**, and **Reset** icons (Figure 3-2) can be used to perform continuous data acquisitions.

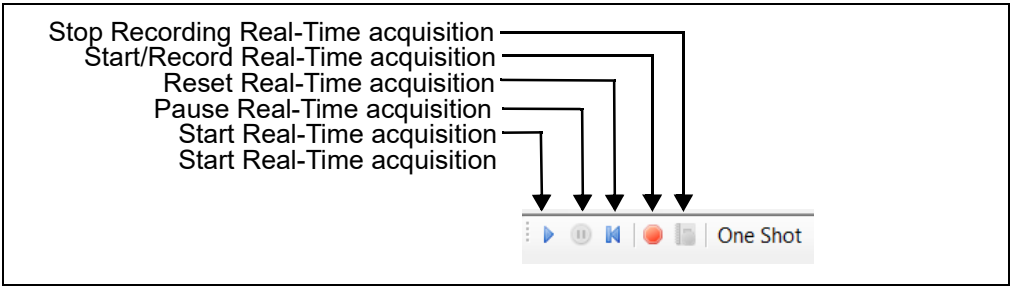

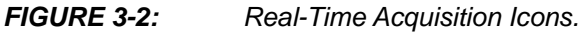

To initiate data logging, click the **Record Acquisitions** button. The system displays the Save As window (see Figure 3-3), where users need to select a file name and a location, then click the **Save** button.

| Save As                          |                                             |                          |           |           | × |
|----------------------------------|---------------------------------------------|--------------------------|-----------|-----------|---|
| 💬 💬 – 📜 « Mie                    | crochip Technology Inc 🕨 Thermal Management | Utility 🕨 1.5.4.0        | ✓  Searce | h 1.5.4.0 | Q |
| Organize 🔹 Nev                   | v folder                                    |                          |           |           | 0 |
| ★ Favorites                      | Name                                        | Date modified            | Туре      | Size      |   |
| 🗼 Downloads<br>🐉 Recent Place    | No                                          | items match your search. |           |           |   |
| Libraries Documents              |                                             |                          |           |           |   |
| A Music                          |                                             |                          |           |           |   |
| Subversion                       |                                             |                          |           |           |   |
| JUDE Videos                      |                                             |                          |           |           |   |
| 🛸 Computer 👻                     |                                             |                          |           |           |   |
| File name:                       | temp                                        |                          |           |           | • |
| Save as type:                    | Data File (*.txt)                           |                          |           |           | • |
| <ul> <li>Hide Folders</li> </ul> |                                             |                          | Save      | Cancel    |   |

#### FIGURE 3-3:

Save As Window for Recording Acquisitions.

To stop the data logging click the **Stop Recording** button. Users can now go to the file location to view the file.

#### 3.3 TEMPERATURES, SENSOR SETTINGS AND REGISTERS LIST TABS

#### 3.3.1 Temperatures Tab

The **Temperatures** tab displayed in Figure 3-4 shows the results of the Internal Diode 1 and Diode 2 sensors. This tab also displays the result of the various user programmable features of the EMC1833, such as the temperature ALERT and THERM status, Diode Fault status, the Rate of Change (ROC), and hottest diode comparison.

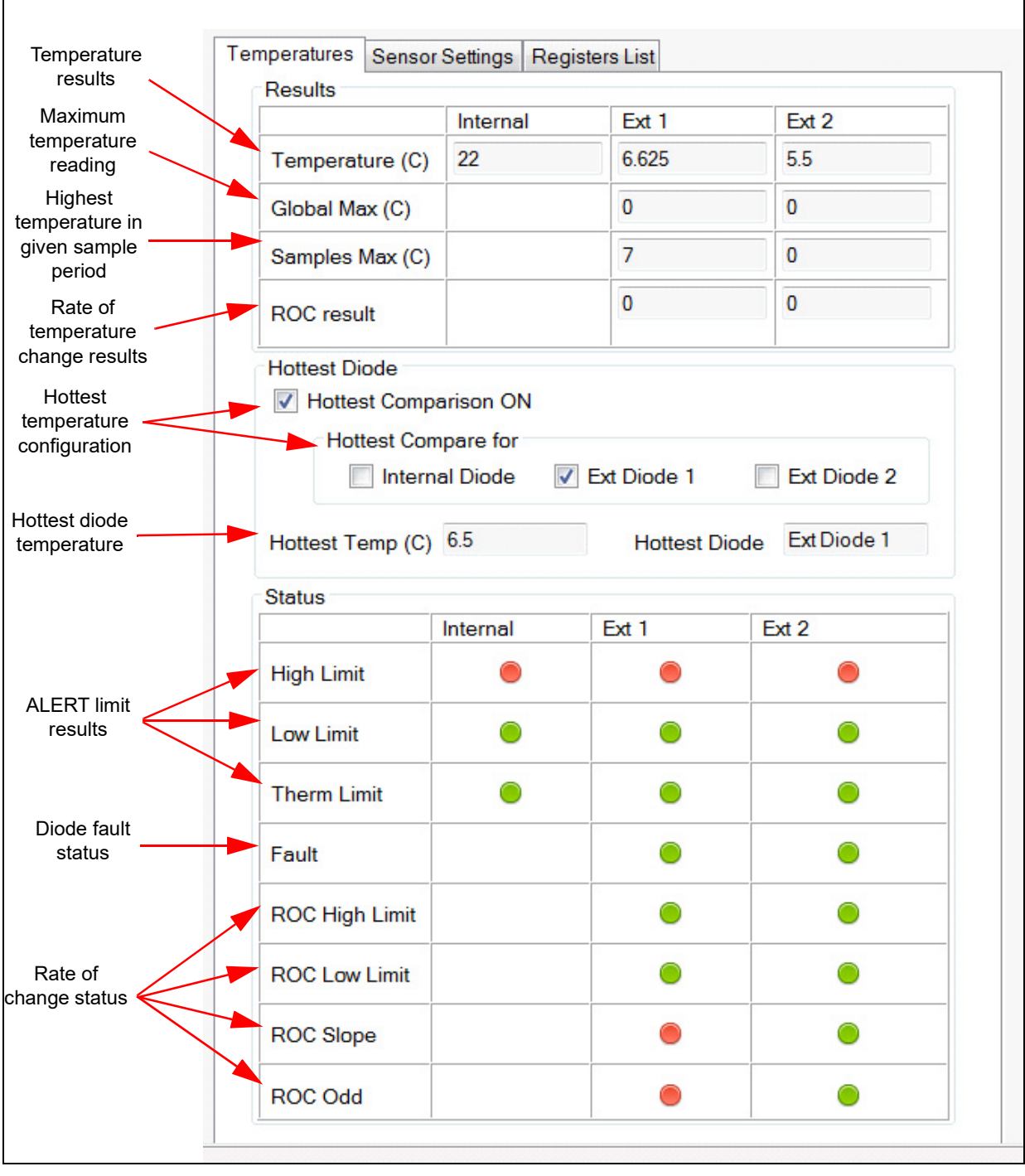

FIGURE 3-4:

Temperatures Tab.

#### 3.3.2 Sensor Settings Tab

The Sensor Settings tab is divided into two sections:

- General Settings
- Rate of Change

Figure 3-5 displays the **General Settings** section under the **Sensor Settings** tab. This is where the user configures and enables/disables various features of the device.

Refer to the MCP1812/13/14/15/33 data sheet for detailed information on the operation of these features and settings.

|                                                                                                    | Temperatures                                  | Sensor Settings                                           | Registers List                                                                 |                                                            |
|----------------------------------------------------------------------------------------------------|-----------------------------------------------|-----------------------------------------------------------|--------------------------------------------------------------------------------|------------------------------------------------------------|
|                                                                                                    |                                               |                                                           | Rate of Ch                                                                     | ange General Settings                                      |
|                                                                                                    | Sensor Se                                     | ttings                                                    |                                                                                |                                                            |
| Select or clear the<br>check boxes to enable<br>and disable features<br>Temperature hysteresis<br>value for ALERT and<br>THERM                                                                                                    | Dynam<br>CREC D<br>Anti Pa<br>Therm Hys<br>10 | ic Averaging On<br>1/D2 On<br>rallel Diode On<br>steresis | Active Mode<br>Range (C)<br>Consecutive Alert<br>Consecutive Therm             | Run     ▼       0127.875     ▼       1     ▼       4     ▼ |
| Select or clear the<br>check boxes to enable<br>and disable features<br>Temperature hysteresis<br>value for ALERT and<br>THERM<br>ALERT limits<br>Set output type as comparator<br>or interrupt<br>Mask the alert signal for all<br>temperature channels and<br>ROC events<br>Mask the alert signal for<br>specific temperature<br>channels | CLimit Set                                    | ttings (C)                                                | Conversion Rate                                                                | 4                                                          |
|                                                                                                    |                                               | Internal                                                  | Ext 1                                                                          | Ext 2                                                      |
|                                                                                                    | High                                          | 85                                                        | 85                                                                             | 85                                                         |
| ALERT limits                                                                                                    | Low                                           | 0                                                         | 0                                                                              | 0                                                          |
|                                                                                                    | Therm                                         | 85                                                        | 85                                                                             | 85                                                         |
| Set output type as comparator<br>or interrupt<br>Mask the alert signal for all<br>temperature channels and<br>ROC events<br>Mask the alert signal for<br>specific temperature<br>channels                                                                                                    | Alerts<br>Alert Pi                            | in Mode Interrup<br>sk All Ma                             | ot  v  sk Individual Settings Internal Diode External Diode 1 External Diode 2 | ROC 1                                                      |

FIGURE 3-5:

Sensor Settings Tab - General Settings.

Figure 3-6 displays the **Rate of Change** (ROC) section under the **Sensor Settings** tab. This is where the user configures the ROC feature. Refer to the MCP1812/13/14/15/33 data sheet for detailed information regarding the ROC setup and operation.

| I emperature Rate of | Change Settings  |
|----------------------|------------------|
| Enable ROC           | Hysteresis (C) 0 |
|                      | Channel 1        |
| Gain                 | 1                |
| Samples              | 2                |
| Limit (C)            | 0                |
|                      |                  |
|                      |                  |
|                      |                  |

FIGURE 3-6: Rate of Change Tab.

Since the software is constantly polling the status register the status bits are cleared as soon as an out of bounds condition is satisfied when in the Interrupt mode.

A quick way to validate the ROC is utilizing the Standby mode along with the one-shot temperature measurement.

ROC validation example:

- 1. Select Standby mode.
- 2. Set the Gain and Samples drop downs.
- 3. Select the **Enable ROC** check box.
- 4. Click one-shot.
- 5. Update registers and log temperature for Remote Diode 1.
- 6. Repeat steps 4 and 5 for the samples selected (when all samples have completed the ROC result value will update).
- 7. Calculate the ROC result using Equation 3-1 and compare to the calculated value in the ROC result within the GUI.

#### **EQUATION 3-1:**

|                                             |        | $\frac{\Delta T}{\Delta t} = \frac{[T(t_{max}) - T(t_0)] \notin gain}{(sample - 1)}$     |
|---------------------------------------------|--------|------------------------------------------------------------------------------------------|
| Where:                                      |        |                                                                                          |
| T(T <sub>Tmax</sub> )<br>T(t <sub>0</sub> ) | =<br>= | Temperature at the end of the interval.<br>Temperature at the beginning of the interval. |

### 3.3.3 Registers List Tab

The **Registers List** tab (Figure 3-7) contains a read-only table that contains all the user registers.

| Name                      | Address<br>High | Address<br>Low | Data<br>High | Data<br>Low | * |
|---------------------------|-----------------|----------------|--------------|-------------|---|
| Ext1 Temp                 | 0x01            | 0×10           | 0x16         | 0xC0        |   |
| Status                    | -               | 0x02           | -            | 0x00        |   |
| Config                    | -               | 0x03           | -            | 0x00        |   |
| Convert                   | -               | 0x04           | -            | 0x06        |   |
| Internal Diode High Limit | -               | 0x05           | -            | 0x55        |   |
| Internal Diode Low Limit  | -               | 0x06           | -            | 0x00        |   |
| Ext1 High Limit           | 0x07            | 0x13           | 0x55         | 0x00        |   |
| Ext1 Low Limit            | 0×08            | 0x14           | 0x00         | 0x00        | = |
| One Shot                  | -               | 0x0F           | -            | 0x00        | - |
| Scratchpad1               | -               | 0x11           | -            | 0x00        |   |
| Scratchpad2               | -               | 0x12           | -            | 0x00        |   |
| Ext2 High Limit           | 0×15            | 0x17           | 0x55         | 0x00        |   |
| Ext2 Low Limit            | 0×16            | 0×18           | 0x00         | 0x00        |   |
| Ext1 Therm Limit          | -               | 0×19           | -            | 0x55        |   |
| Ext2 Therm Limit          | -               | 0x1A           | -            | 0x55        |   |
| Ext Diode Fault Status    | -               | 0×1B           | -            | 0x00        |   |
| Ext Diode Fault Mask      | -               | 0x1F           | -            | 0x00        |   |
| Internal Therm Limit      | -               | 0x20           | -            | 0x55        |   |
| Therm Hysteresis          | -               | 0x21           | -            | 0x0A        |   |
| Consecutive Alert         | -               | 0x22           | -            | 0x70        |   |
| Ext2 Temp                 | 0x23            | 0x24           | 0x16         | 0x80        |   |
| Ext1 Ideality             | -               | 0x27           | -            | 0x12        |   |
| Ext2 Ideality             | -               | 0x28           | -            | 0x12        |   |
| High Limit Status         | -               | 0x3A           | -            | 0x00        |   |
| Low Limit Status          | -               | 0x3B           | -            | 0x00        |   |

FIGURE 3-7:

Registers List Tab.

### 3.4 DATA ACQUISITION CHARTING AREA

Figure 3-8 shows the data acquisition interface with a plot of the EMC1833 Internal Diode, Diode 1 and Diode 2.

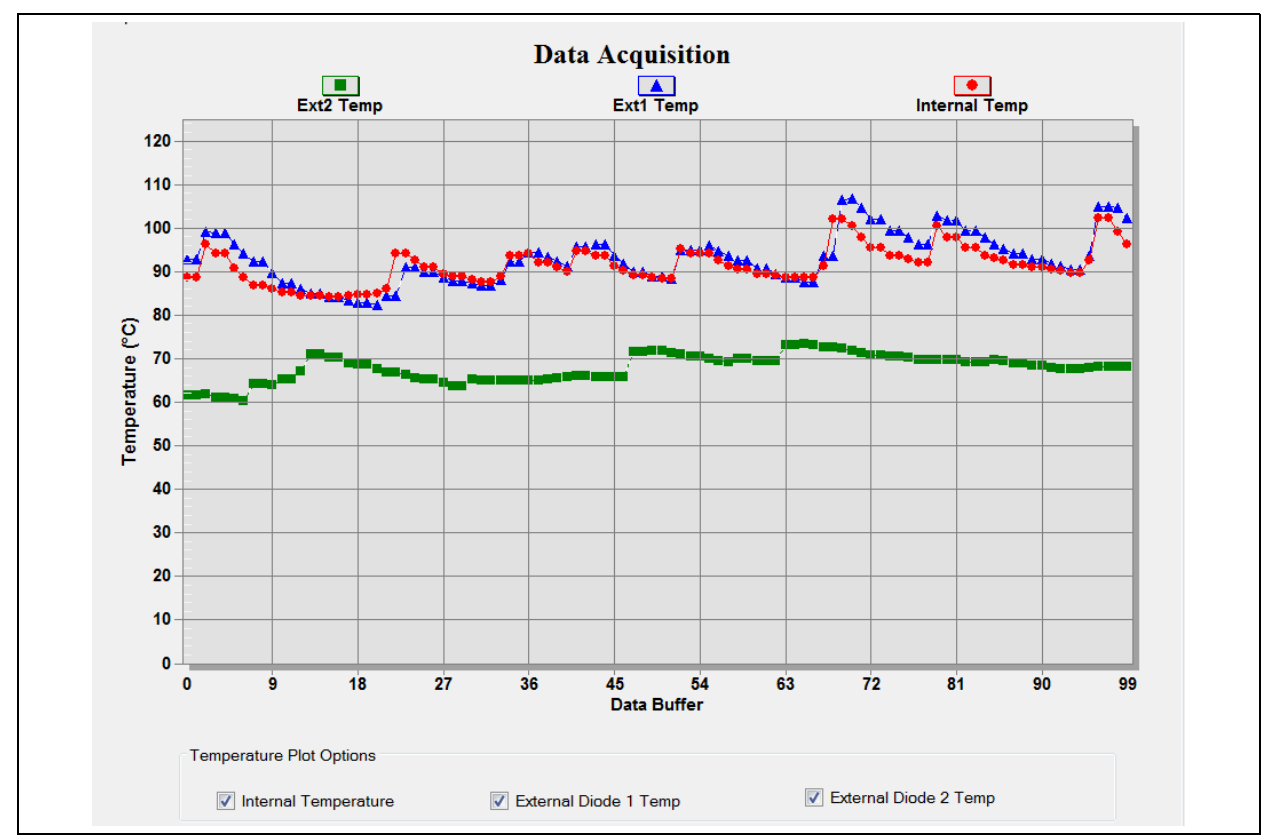

FIGURE 3-8:

Microchip Thermal Management Sensor GUI Data Plot.

The logging interval can be adjusted using the interval scroll bar from 100ms to 30s, as shown in Figure 3-8.

The data acquisition charting area (Figure 3-8) can be customized by double clicking the chart. Performing this action opens the Data Acquisition Customization window, available in Figure 3-9.

Users can also zoom into a specific plot range by clicking and dragging the section. The data in the chart can also be exported using the **Export** button.

# **EMC1833 Evaluation Board User's Guide**

| Data Acquisition Customization                                                                  |                                                                           |
|-------------------------------------------------------------------------------------------------|---------------------------------------------------------------------------|
| General     Plot     Subsets     Points       Main Title:     Data Acquisition       Sub Title: | Axis Font Color Style                                                     |
| Border Style<br>No Border Cline<br>Shadow 3D Inset                                              | Numeric Precision<br>© 0                                                  |
| Viewing Style<br>● Color<br>● Monochrome<br>● Monochrome + Symbols                              | Grid Lines<br>● Both ○ Y ○ X ○ None<br>☑ Grid in front of data<br>Display |
| Font Size                                                                                       | ⊚ Graph                                                                   |
| OK Cancel Apply                                                                                 | Help Export Maximize                                                      |
|                                                                                                 | راً<br>Export Data                                                        |

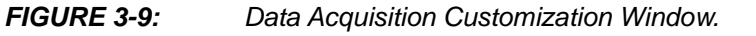

#### 3.4.0.1 DATA ACQUISITION CUSTOMIZATION WINDOW DESCRIPTION

The Data Acquisition Customization window contains eight tabs which contain different options allowing users to customize the data acquisition charting area.

The **General** tab (Figure 3-9) determines how the data acquisition charting area is displayed. General options include the border style, viewing style, font size, numeric precision and grid lines.

The **Display** option determines how the data acquisition charting area is generated: a graph, a table, or both.

| Data Acquisition Customization                                                                                                    |                                                                                                    |                 |
|----------------------------------------------------------------------------------------------------|----------------------------------------------------------------------------------------------------|-----------------|
| General       Plot       Subsets       Points       As         All Subsets       Internal Temp       Ext1 Temp       Ext2 Temp       Ext2 Temp         Sb       Off       Shadow       Image: Shadow       Image: Shadow <td< td=""><td>Area<br/>Bar<br/>Line<br/>Points-BestFitCurve<br/>Points+BestFitCurve II<br/>Points+BestFitLine II<br/>Points+Line<br/>Points+Line<br/>Points+Spline<br/>Spline</td><td></td></td<> | Area<br>Bar<br>Line<br>Points-BestFitCurve<br>Points+BestFitCurve II<br>Points+BestFitLine II<br>Points+Line<br>Points+Line<br>Points+Spline<br>Spline |                 |
| OK Cancel                                                                                                    | Apply                                                                                                    | Export Maximize |

The **Plot** tab, displayed in Figure 3-10, allows users to customize the appearance of the data sensor plots.

FIGURE 3-10: Data Acquisition Customization - Plot Tab.

Users can also control the appearance of the subsets plots using the **Subsets** tab, displayed in Figure 3-11.

| Data Acquisition Customization   |                   |          |
|----------------------------------|-------------------|----------|
| General Plot Subsets Points Axis | Font Color Style  |          |
| Subsets to Graph                 |                   |          |
| Internal Temp<br>Ext1 Temp       | Scrolling Subsets |          |
| Ext2 Temp                        |                   |          |
|                                  |                   |          |
|                                  |                   |          |
|                                  |                   |          |
|                                  |                   |          |
|                                  |                   |          |
|                                  |                   |          |
|                                  |                   |          |
|                                  |                   |          |
| OK Cancel                        | Apply Export.     | Maximize |
|                                  |                   |          |

FIGURE 3-11:

Data Acquisition Window - Subsets Tab.

The **Points** tab, displayed in Figure 3-12, controls the number of data points displayed in the graph and the orientation of the labels on the X-Axis.

| Data Acquisition Customiz                       | ation                                                                        |      |       |       |       |                                                                      |
|-------------------------------------------------|------------------------------------------------------------------------------|------|-------|-------|-------|----------------------------------------------------------------------|
| General Plot Subsets                            | Points                                                                       | Axis | Font  | Color | Style |                                                                      |
| Points to Graph<br>Sequential<br>100<br>( III ) | 0<br>1<br>2<br>3<br>4<br>5<br>6<br>7<br>8<br>9<br>10<br>11<br>12<br>13<br>14 | Sele | ected |       |       | Point Label Orientation<br>Auto<br>Vertical<br>Horizontal<br>Slanted |
| OK Cano                                         | el                                                                           | Ap   | ply   |       |       | Export Maximize                                                      |

#### FIGURE 3-12: Data Acquisition Window - Points Tab.

The **Axis** tab, displayed in Figure 3-13, determines the scale and range of the Y-Axis.

| eneral Plot | Subsets Points Axis      | Font Color Style |  |
|-------------|--------------------------|------------------|--|
| Y Axis      |                          |                  |  |
| Linear      | <ul> <li>Auto</li> </ul> |                  |  |
| ─ Log       | C Min                    |                  |  |
| _           | Max                      |                  |  |
|             | Min/Max                  |                  |  |
| Min         | Max                      |                  |  |
| -40.0000    | 100                      |                  |  |
|             |                          |                  |  |
|             |                          |                  |  |

FIGURE 3-13:

Data Acquisition Window - Axis Tab.

Users can modify the options in the **Font** tab, displayed in Figure 3-14, to change the size, font and style of the text that appears in the data acquisition charting area. A sample text is also provided for preview before applying the changes to the charting area.

| Data Acquisition Customization   |          |                 |                 |
|----------------------------------|----------|-----------------|-----------------|
| General Plot Subsets Points Axis | Font     | Color Style     |                 |
| Main Title:                      |          |                 |                 |
| Times New Roman 🔻                | bold     | italic u        | nderline        |
| Sub-Title:                       |          |                 |                 |
| Times New Roman 🗸                | 📃 🔲 bold | italic u        | nderline        |
| Subset/Point/Axis Labels:        |          |                 |                 |
| Arial Baltic 🗸                   | 🛛 🔽 bold | 🔲 italic 🛛 🔽 ur | nderline        |
| Table Data:                      |          |                 |                 |
| Arial                            | ]        |                 |                 |
|                                  |          |                 |                 |
|                                  | )dEe     | FfGa            |                 |
|                                  |          |                 |                 |
|                                  |          |                 |                 |
|                                  |          |                 |                 |
| OK Cancel                        | Apply    |                 | Export Maximize |

#### FIGURE 3-14: Data Acquisition Window - Font Tab.

The **Color** tab, displayed in Figure 3-15, determines which colors are used by the system. Optionally, users can select a preconfigured style in the Quick Styles section.

| Data Acquisition Customization                                                                                                    |                 |                                                                |                                                |          |
|----------------------------------------------------------------------------------------------------|-----------------|----------------------------------------------------------------|------------------------------------------------|----------|
| General       Plot       Subsets       Points       Axis       Free         Graph Attributes <ul> <li>Desk Foreground</li> <li>Desk Background</li> <li>Shadow Color</li> <li>Graph Foreground</li> <li>Graph Background</li> <li>Table Foreground</li> <li>Table Background</li> </ul> Table Background | Ont Color Style | dient Styles<br>Medium<br>Inset<br>Shadow<br>Line<br>No Border | Dark<br>Olinset<br>Shadow<br>Line<br>No Border |          |
| OK Cancel Apply                                                                                                    | /               |                                                                | Export                                         | Maximize |

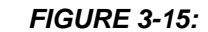

Data Acquisition Window - Color Tab.

Through the **Style** tab, displayed in Figure 3-16, users can customize the line style, color, and data point type for each temperature plot.

| General | Plot | Subsets | Points | Axis | Font | Color | Style           |
|---------|------|---------|--------|------|------|-------|-----------------|
| 0       |      |         |        | _    |      |       |                 |
| Ext1 Te | Temp |         |        |      |      |       |                 |
| Ext2 Te | mp   |         |        |      |      |       |                 |
|         |      |         |        |      |      |       |                 |
|         |      |         |        |      |      |       |                 |
|         |      |         |        |      |      |       |                 |
|         |      |         |        |      |      |       | puncture attent |
|         |      |         |        |      |      |       | Point Type:     |
|         |      |         |        |      |      |       | ●Solid Circle   |
|         |      |         |        |      |      |       |                 |
|         |      |         |        |      |      |       | Line Type:      |
|         |      |         |        |      |      |       | <b>_</b>        |
|         |      |         |        |      |      |       |                 |
|         |      |         |        |      |      |       |                 |
|         |      |         |        |      |      |       |                 |

FIGURE 3-16: Data Acquisition Window - Style Tab.

NOTES:

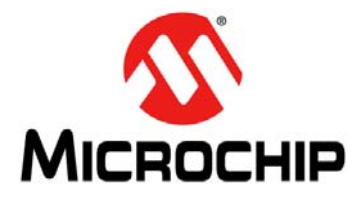

# EMC1833 EVALUATION BOARD USER'S GUIDE

# **Appendix A. Schematic and Layouts**

#### A.1 INTRODUCTION

This appendix contains the following schematics and layouts for the EMC1833 Evaluation Board:

- ADM00773 Board Schematic
- ADM00773 Board Schematic 2
- Board Top Silk
- Board Top Copper and Silk
- Board Top Copper
- Board Bottom Copper
- Board Bottom Copper and Silk
- Board Bottom silk

### A.2 ADM00773 BOARD - SCHEMATIC

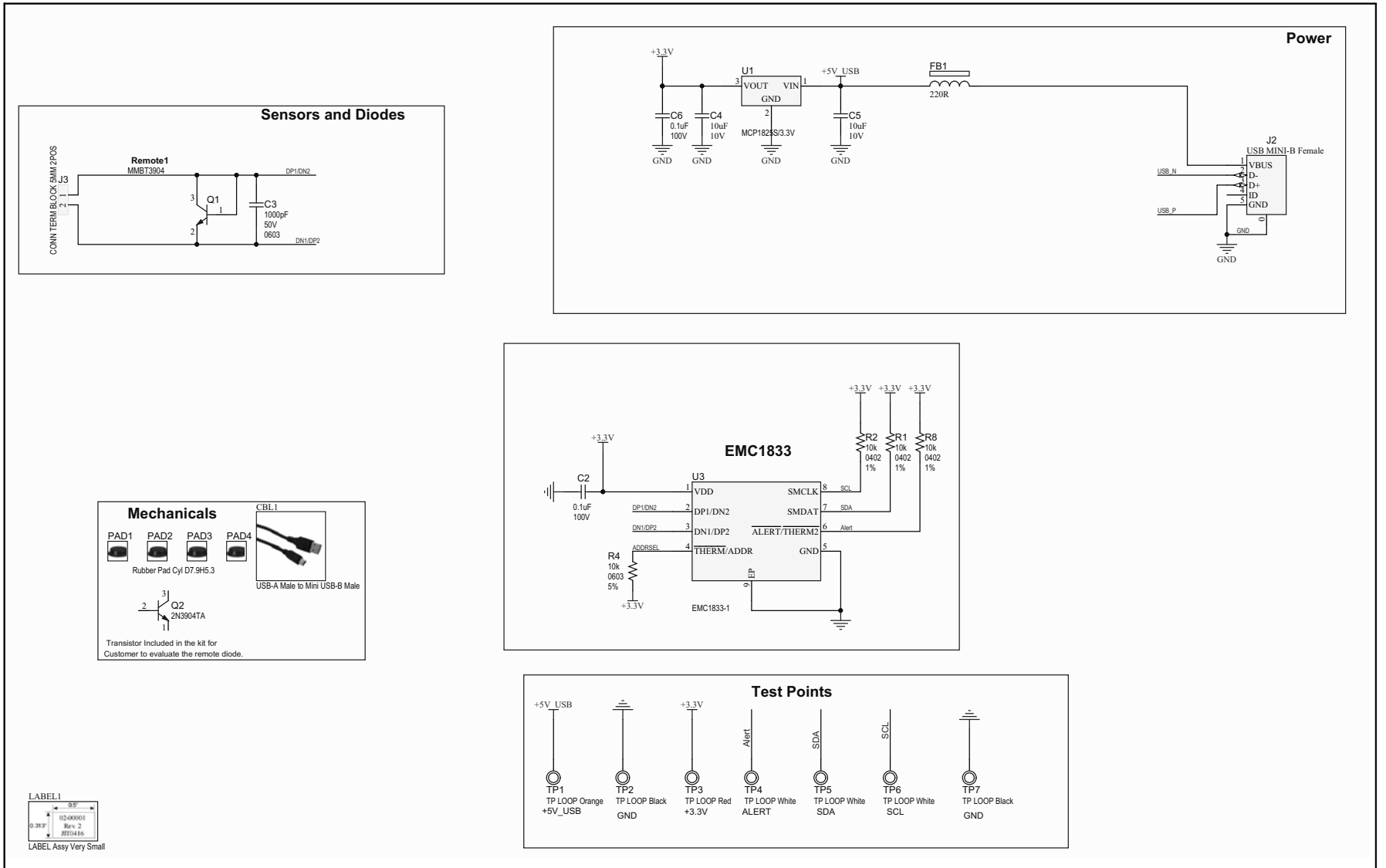

### A.3 ADM00773 BOARD – SCHEMATIC 2

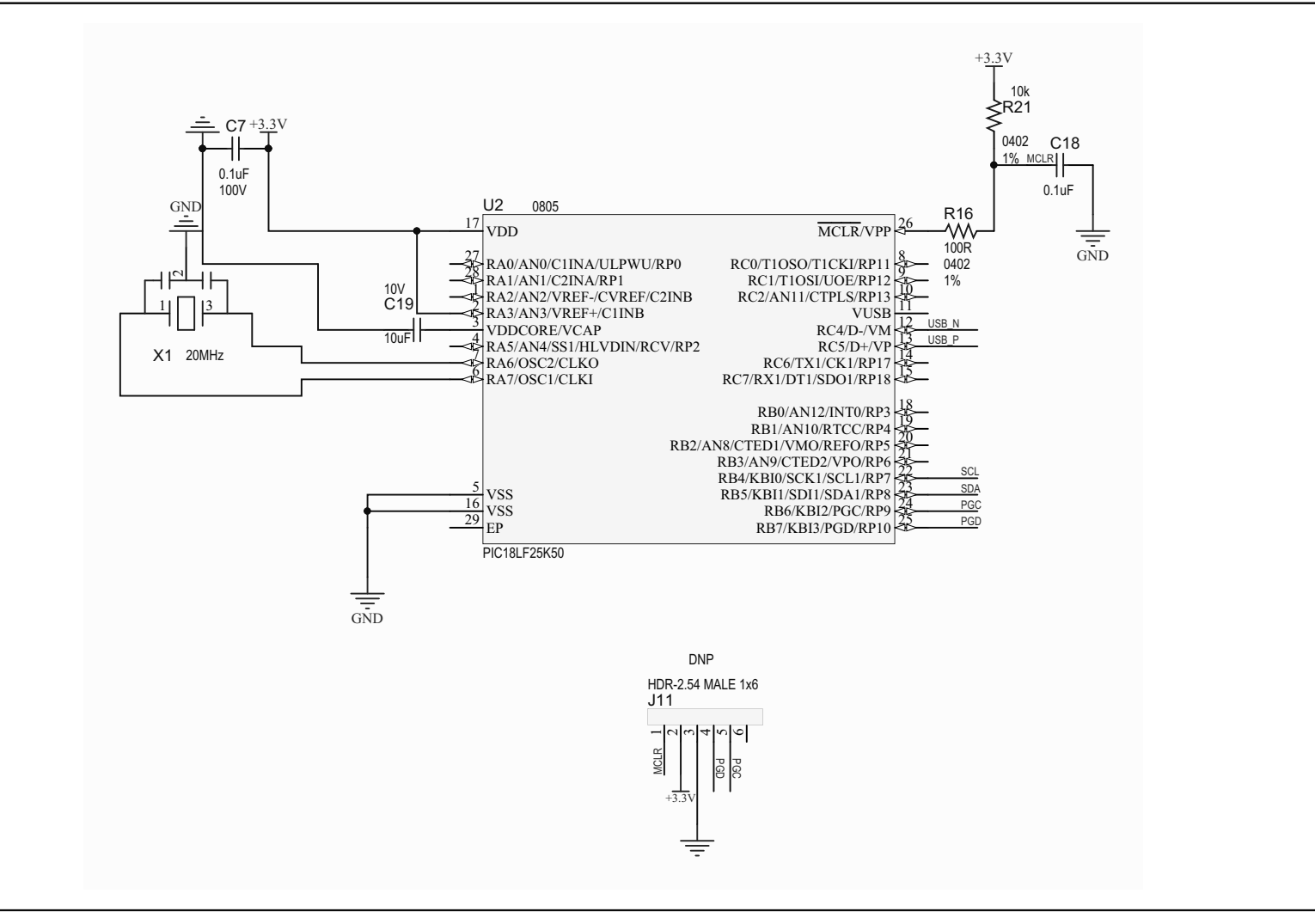

#### **BOARD – TOP SILK** A.4 +3.3V +5V ALERT SCL CE J11 GND SDA GND J2 J3 **R8** R1 R2 Q1 , 7 EMC1833 9 C3 C2 MICROCHIP ] EMC1833 Customer Evaluation Board ADM00773

### A.5 BOARD – TOP COPPER AND SILK

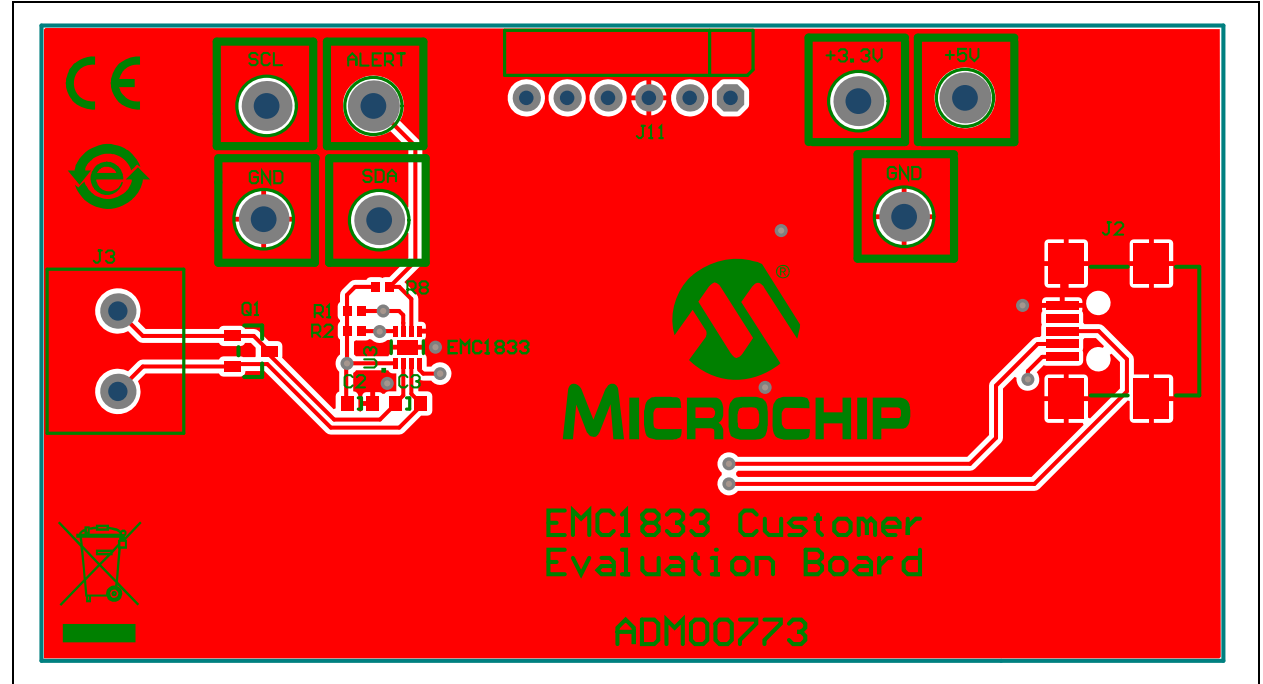

### A.6 BOARD – TOP COPPER

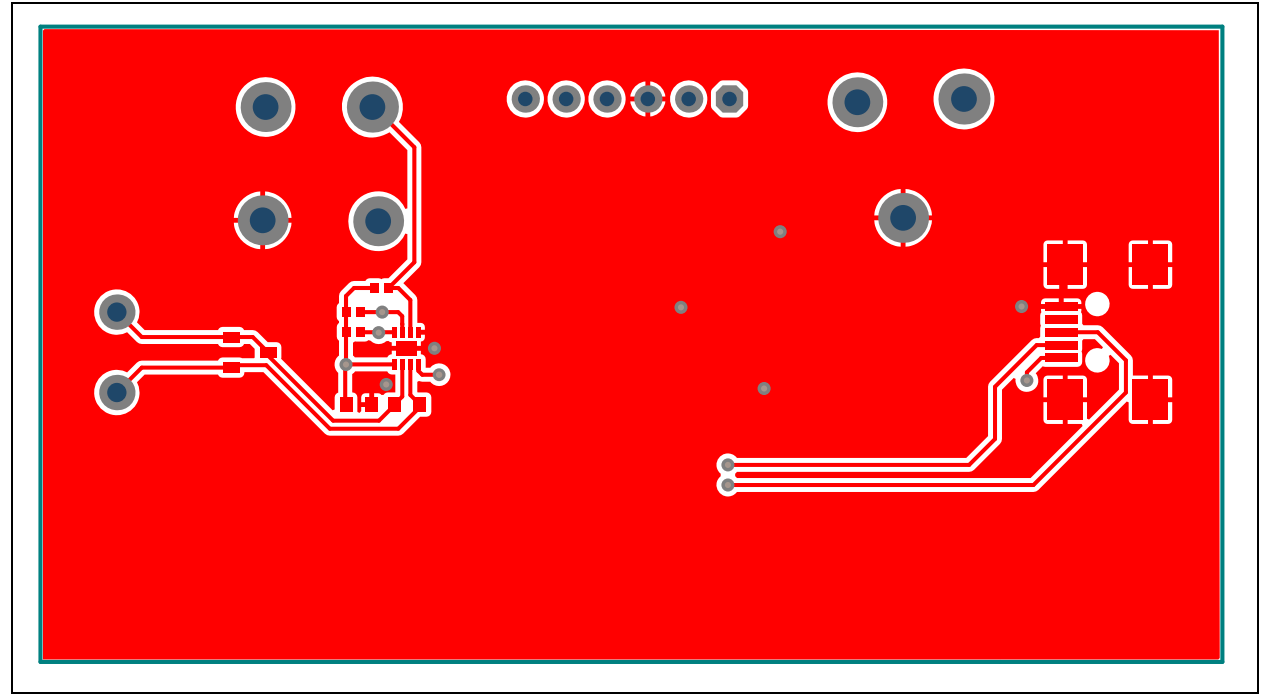

### A.7 BOARD – BOTTOM COPPER

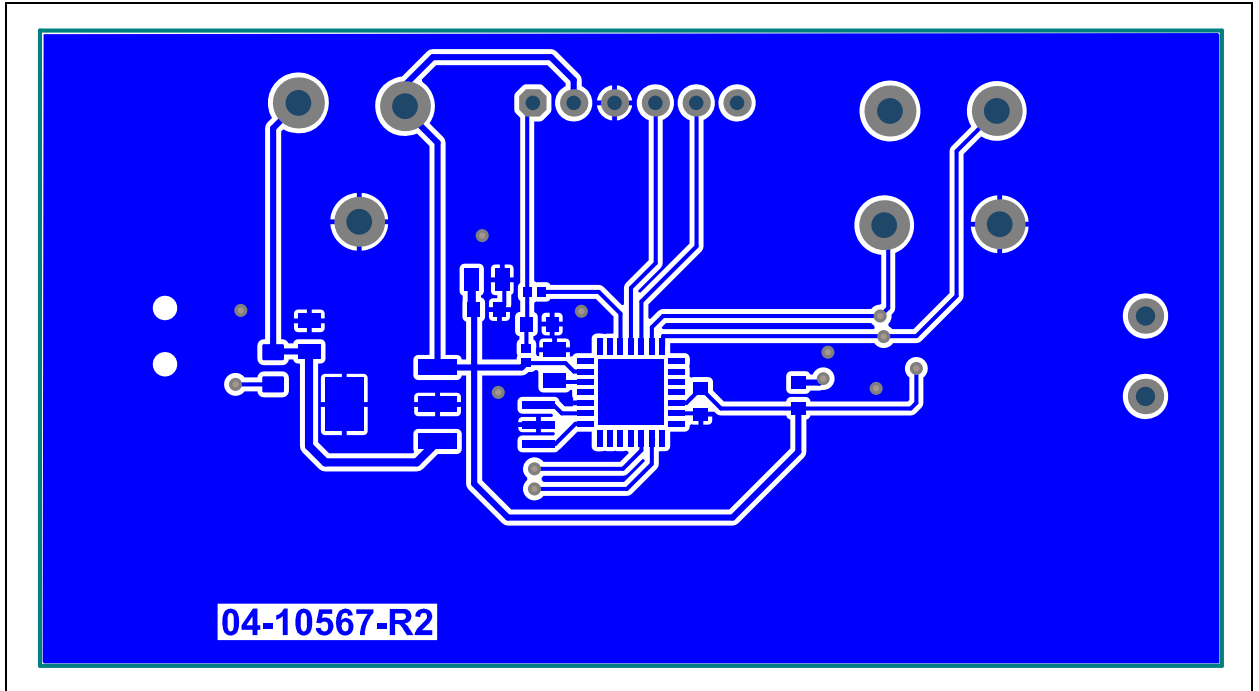

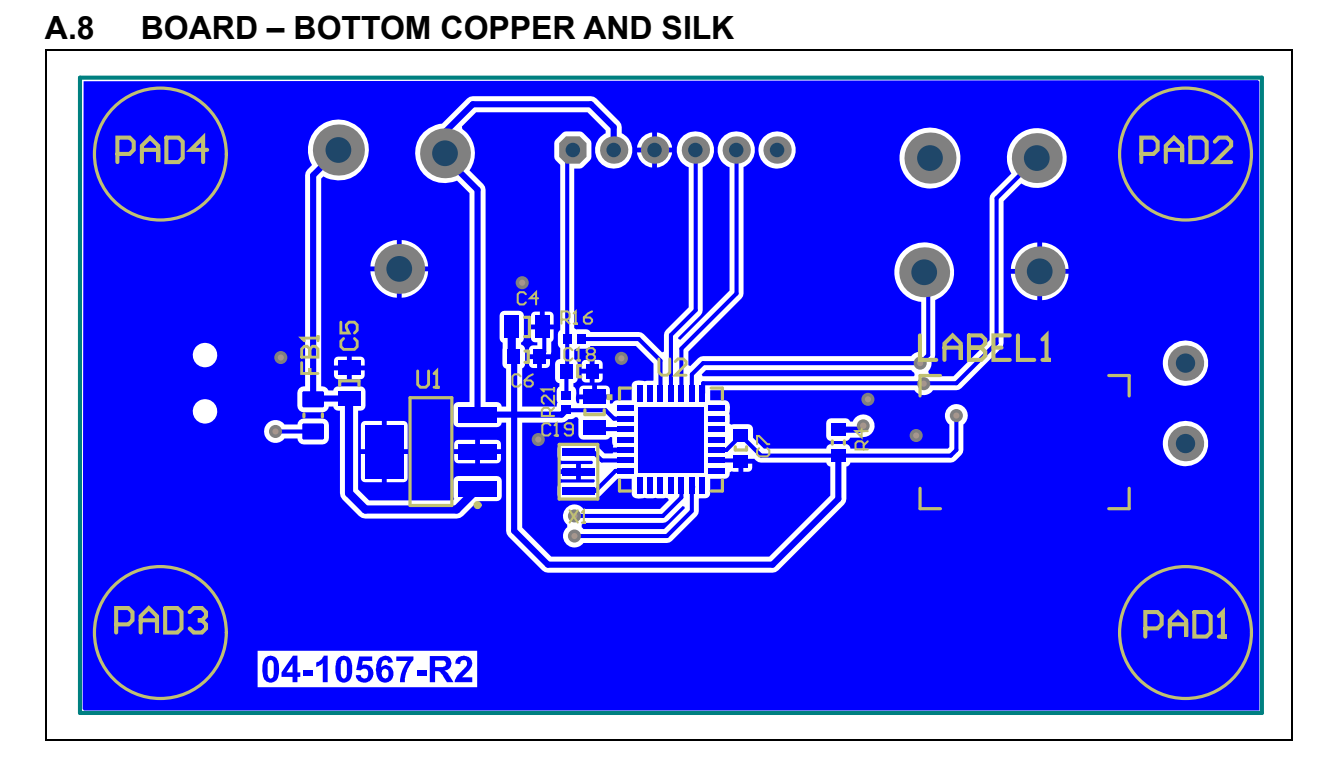

### A.9 BOARD – BOTTOM SILK

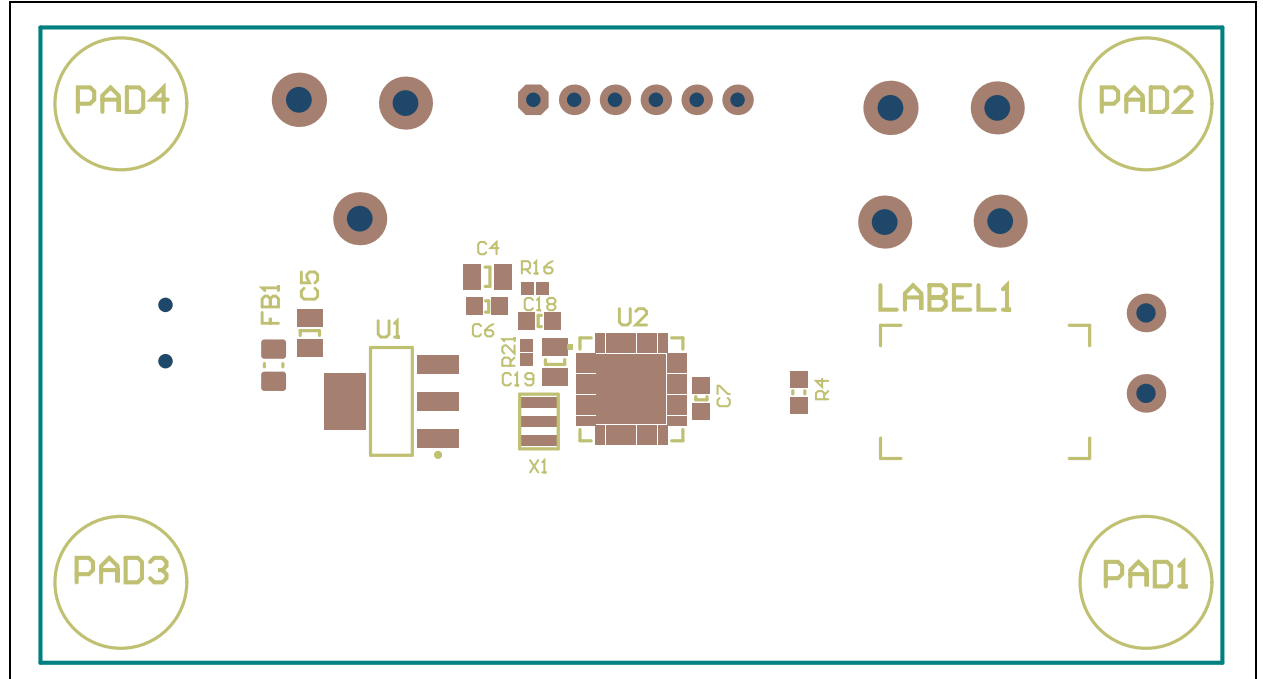

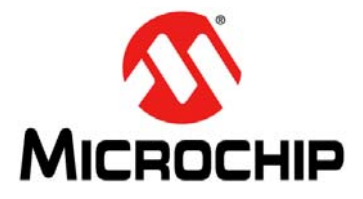

# EMC1833 EVALUATION BOARD USER'S GUIDE

# Appendix B. Bill of Materials (BOM)

| TAB  | ABLE B-1: BILL OF MATERIALS (BOM) FOR EMC1833 EVALUATION BOARD (ADM00773) <sup>(1)</sup> |                                                             |                                           |                    |  |  |  |  |  |  |
|------|------------------------------------------------------------------------------------------|-------------------------------------------------------------|-------------------------------------------|--------------------|--|--|--|--|--|--|
| Qty. | Reference                                                                                | Description                                                 | Manufacturer                              | Part Number        |  |  |  |  |  |  |
| 4    | C2, C6, C7,<br>C18                                                                       | Capacitor Ceramic, 0.1 µF, 100V, 10%,<br>X7R, SMD, 0603     | Murata Electronics North<br>America, Inc. | GRM188R72A104KA35D |  |  |  |  |  |  |
| 1    | C3                                                                                       | Capacitor Ceramic, 1000 pF, 50V, 20%,<br>X7R, SMD, 0603     | KEMET                                     | C0603C102M5RACTU   |  |  |  |  |  |  |
| 2    | C4, C5                                                                                   | Capacitor Ceramic,10 µF, 10V, 10%,<br>X5R, SMD, 0805        | Taiyo Yuden Co., Ltd.                     | LMK212BJ106KD-T    |  |  |  |  |  |  |
| 1    | C19                                                                                      | Capacitor Ceramic, 10 µF, 10V, 10%,<br>X5R, SMD, 0805       | Taiyo Yuden Co., Ltd.                     | LMK212BJ106KG-T    |  |  |  |  |  |  |
| 1    | FB1                                                                                      | Ferrite, 2A, 220R, SMD, 0805                                | Murata Electronics North<br>America, Inc. | BLM21PG221SN1D     |  |  |  |  |  |  |
| 1    | J2                                                                                       | Connector USB mini-B, Female, SMD, R/A                      | Hirose Electric Co., Ltd.                 | UX60-MB-5ST        |  |  |  |  |  |  |
| 1    | J3                                                                                       | Connector Term, Block, 5 MM<br>2-Position, GRN              | PHOENIX CONTACT                           | 1792863            |  |  |  |  |  |  |
| 4    | PAD1, PAD2,<br>PAD3, PAD4                                                                | Mechanical HW Rubber PAD,<br>Cylindrical, D7.9, H5.3, Black | 3М                                        | SJ61A11            |  |  |  |  |  |  |
| 1    | PCB1                                                                                     | Printed Circuit Board - EMC1833 Evalua-<br>tion Board       | Microchip Technology<br>Inc.              | 04-10567-R2        |  |  |  |  |  |  |
| 1    | Q1                                                                                       | Transistor BJT, NPN, 40V, 200 mA, 310 mW, SOT-23-3          | Fairchild Semiconductor <sup>®</sup>      | MMBT3904           |  |  |  |  |  |  |
| 4    | R1, R2, R8,<br>R21                                                                       | Resistor TKF, 10k, 1%, 1/10W, SMD, 0402                     | Panasonic <sup>®</sup> - BSG              | ERJ-2RKF1002X      |  |  |  |  |  |  |
| 1    | R4                                                                                       | Resistor TKF, 10k, 5%, 1/10W, SMD, 0603                     | Panasonic <sup>®</sup> - BSG              | ERJ-3GEYJ103V      |  |  |  |  |  |  |
| 1    | R16                                                                                      | Resistor TKF, 100R, 1%, 1/10W, SMD, 0402                    | Panasonic <sup>®</sup> - BSG              | ERJ-2RKF1000X      |  |  |  |  |  |  |
| 1    | TP1                                                                                      | Connector Test Point, Loop, Orange, TH                      | Keystone Electronics Corp.                | 5013               |  |  |  |  |  |  |
| 2    | TP2, TP7                                                                                 | Connector Test Point, Loop, Black, TH                       | Keystone Electronics Corp.                | 5011               |  |  |  |  |  |  |
| 1    | TP3                                                                                      | Connector Test Point, Loop, Red, TH                         | Keystone Electronics Corp.                | 5010               |  |  |  |  |  |  |
| 3    | TP4, TP5,<br>TP6                                                                         | Connector Test Point, Loop, White, TH                       | Keystone Electronics Corp.                | 5012               |  |  |  |  |  |  |
| 1    | U1                                                                                       | Microchip Analog LDO, 3.3V, SOT-223-3                       | Microchip Technology<br>Inc.              | MCP1825ST-3302E/DB |  |  |  |  |  |  |
| 1    | U2                                                                                       | Microchip MCU, 8-bit, 48 MHz, 32 kB,<br>2 kB, QFN-28        | Microchip Technology<br>Inc.              | PIC18LF25K50-I/ML  |  |  |  |  |  |  |
| 1    | U3                                                                                       | Three Channel 1.8V, I <sup>2</sup> C,<br>Temperature Sensor | Microchip Technology<br>Inc.              | EMC1833T-AE/RW     |  |  |  |  |  |  |
| 1    | X1                                                                                       | DO NOT POPULATE                                             | Murata Electronics North<br>America, Inc. | CSTCE20M0V13L99-R0 |  |  |  |  |  |  |

**Note 1:** The components listed in this Bill of Materials are representative of the PCB assembly. The released BOM used in manufacturing uses all RoHS-compliant components.

# TABLE B-2:BILL OF MATERIALS (BOM) FOR EMC1833 EVALUATION BOARD (ADM00773) -<br/>MECHANICAL PARTS<sup>(1)</sup>

| Qty. | Reference | Description                                                        | Manufacturer                         | Part Number |
|------|-----------|--------------------------------------------------------------------|--------------------------------------|-------------|
| 1    | CBL1      | Mechanical HW, cable USB-A Male<br>to Mini USB-B Male, 3 ft, Black | Qualtek Electronics Corp.            | 3021003-03  |
| 1    | Q2        | Transistor, NPN, 40V, 0.2A, TO-92                                  | Fairchild Semiconductor <sup>®</sup> | 2N3904TA    |

**Note 1:** The components listed in this Bill of Materials are representative of the PCB assembly. The released BOM used in manufacturing uses all RoHS-compliant components.

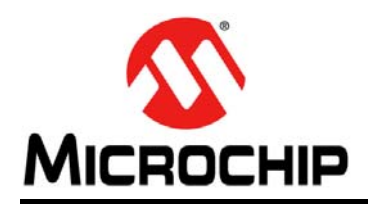

### Worldwide Sales and Service

#### AMERICAS

**Corporate Office** 2355 West Chandler Blvd. Chandler, AZ 85224-6199 Tel: 480-792-7200 Fax: 480-792-7277 **Technical Support:** http://www.microchip.com/ support

Web Address: www.microchip.com

Atlanta Duluth, GA Tel: 678-957-9614 Fax: 678-957-1455

Austin, TX Tel: 512-257-3370

**Boston** Westborough, MA Tel: 774-760-0087 Fax: 774-760-0088

Chicago Itasca, IL Tel: 630-285-0071 Fax: 630-285-0075

Dallas Addison, TX Tel: 972-818-7423 Fax: 972-818-2924

Detroit Novi, MI Tel: 248-848-4000

Houston, TX Tel: 281-894-5983

Indianapolis Noblesville, IN Tel: 317-773-8323 Fax: 317-773-5453 Tel: 317-536-2380

Los Angeles Mission Viejo, CA Tel: 949-462-9523 Fax: 949-462-9608 Tel: 951-273-7800

Raleigh, NC Tel: 919-844-7510

New York, NY Tel: 631-435-6000

San Jose, CA Tel: 408-735-9110 Tel: 408-436-4270

Canada - Toronto Tel: 905-695-1980 Fax: 905-695-2078

#### ASIA/PACIFIC

Australia - Sydney Tel: 61-2-9868-6733

China - Beijing Tel: 86-10-8569-7000 China - Chengdu

Tel: 86-28-8665-5511 China - Chongqing Tel: 86-23-8980-9588

China - Dongguan Tel: 86-769-8702-9880

China - Guangzhou Tel: 86-20-8755-8029

China - Hangzhou Tel: 86-571-8792-8115

China - Hong Kong SAR Tel: 852-2943-5100

China - Nanjing Tel: 86-25-8473-2460

China - Qingdao Tel: 86-532-8502-7355

China - Shanghai Tel: 86-21-3326-8000

China - Shenyang Tel: 86-24-2334-2829

China - Shenzhen Tel: 86-755-8864-2200

China - Suzhou Tel: 86-186-6233-1526

China - Wuhan Tel: 86-27-5980-5300

China - Xian Tel: 86-29-8833-7252

China - Xiamen Tel: 86-592-2388138

China - Zhuhai Tel: 86-756-3210040

#### ASIA/PACIFIC

India - Bangalore Tel: 91-80-3090-4444

India - New Delhi Tel: 91-11-4160-8631 India - Pune

Tel: 91-20-4121-0141 Japan - Osaka

Tel: 81-6-6152-7160 Japan - Tokyo

Tel: 81-3-6880- 3770 Korea - Daegu

Tel: 82-53-744-4301

Korea - Seoul Tel: 82-2-554-7200

Malaysia - Kuala Lumpur Tel: 60-3-7651-7906

Tel: 60-4-227-8870

Tel: 63-2-634-9065

Singapore Tel: 65-6334-8870

Taiwan - Hsin Chu

Taiwan - Kaohsiung Tel: 886-7-213-7830

Tel: 886-2-2508-8600

Thailand - Bangkok Tel: 66-2-694-1351

Vietnam - Ho Chi Minh Tel: 84-28-5448-2100

Tel: 31-416-690399 Fax: 31-416-690340

EUROPE

Austria - Wels

Tel: 43-7242-2244-39

Tel: 45-4450-2828

Fax: 45-4485-2829

Tel: 358-9-4520-820

Tel: 33-1-69-53-63-20

Fax: 33-1-69-30-90-79

Germany - Garching

Tel: 49-2129-3766400

Germany - Heilbronn

Germany - Karlsruhe

Tel: 49-721-625370

Germany - Munich

Tel: 49-89-627-144-0

Fax: 49-89-627-144-44

Germany - Rosenheim

Tel: 49-8031-354-560

Israel - Ra'anana

Italy - Milan

Italy - Padova

Tel: 972-9-744-7705

Tel: 39-0331-742611

Fax: 39-0331-466781

Tel: 39-049-7625286

Netherlands - Drunen

Tel: 49-7131-67-3636

Tel: 49-8931-9700

Germany - Haan

Finland - Espoo

France - Paris

Fax: 43-7242-2244-393

Denmark - Copenhagen

Norway - Trondheim Tel: 47-7289-7561

Poland - Warsaw Tel: 48-22-3325737

Romania - Bucharest Tel: 40-21-407-87-50

Spain - Madrid Tel: 34-91-708-08-90 Fax: 34-91-708-08-91

Sweden - Gothenberg Tel: 46-31-704-60-40

Sweden - Stockholm Tel: 46-8-5090-4654

**UK - Wokingham** Tel: 44-118-921-5800 Fax: 44-118-921-5820

Malaysia - Penang Philippines - Manila

Tel: 886-3-577-8366

Taiwan - Taipei